# EduCake 的入門介紹和 Digital 腳位功能的使用

### 一、 規格介紹與 IO 腳位

在日常生活中,各式各樣的電動玩具、電器、遙控、或工廠裏生產線的控制、 各種機器的控制,都存在著單晶片。但對於一般非電子相關科系的人來說,學習使 用單晶片有著很大的困難,常常需要熟悉各種電子零件的功能、電路的架構、複雜 的低階程式撰寫等等,得要不少時間的工夫養成,初學者常常接觸後不久就放棄了。

這狀況終於在數年前獲得較好的解決方式,由義大利工程師所開發出 Arduino 開放式架構單晶開發平台,依舊屬於單晶片,但不同的是 Arduino 所內含與設計的 開發平台非常適合初學者使用,不論是語法精簡、介面和善、或是中文書的輔助、 還是網路資源眾多、相關零組件或功能模組價格便宜、易取得等皆是所具備之多項 優點,更重要的是電路和資源的完全開放,促使這幾年間廣泛的、大量的被運用在 教學和專題上使用。

由台灣廠商獨立開發設計、自行製造的 86Duino 系列控制板基於這樣的條件下 問世了。這個由台灣廠商獨立研發製造的 86Duino 系列卻擁有如下的驚人規格:

- ▶ 300MHz 的 32-位元架構 x86 平台 CPU 作核心
- ▶ 內建 128MB DDR3 高速記憶體
- ➤ 有 PC 等級的區域網路 LAN 介面
- ➢ USB 2.0 \* 2
- Micro-SD
- Open-Source Hardware

86Duino.com

- Support DOS, Windows, Linux
- ▶ 提供 Arduino-完全相容的開發 IDE 介面,這一項,使得 Arduino 的使用者不 用再花費時間學習新的東西,直接拿來用,原有 Arduino IDE 所附帶的數十 個範例程式,全部都不用修改就可在 86Duino 上執行;許多 Arduino 自帶 的函式庫,在 86Duino 上也都有支援。

86Duino 系列裡面的 EduCake 教育版本,直接和麵包板結合,從外觀清爽明義,搭配噴沙金屬外殼及白色的麵包板,十分有質感,是一個非常適合用來實作和 教學用的微電腦控制板。

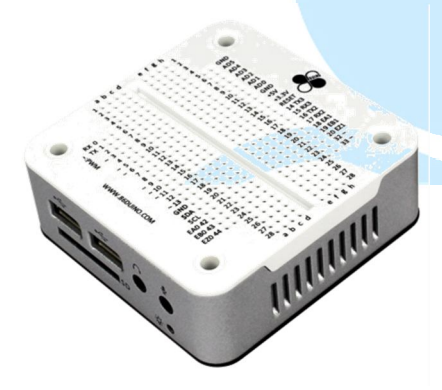

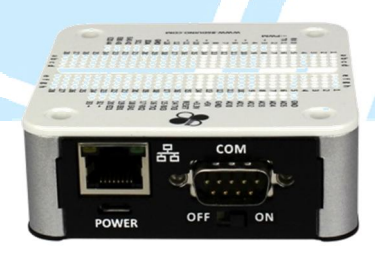

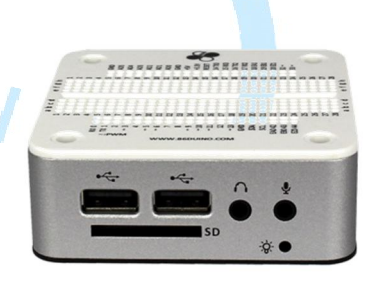

圖 1-EduCake 立體圖

圖 2-EduCake 背面

圖 3-EduCake 正面

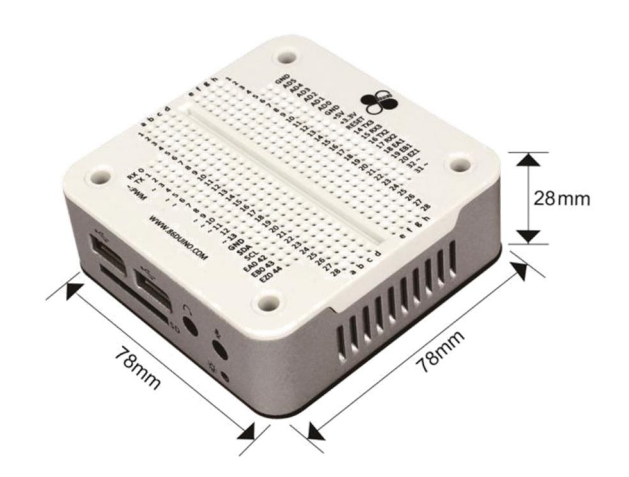

圖 4-EduCake 尺寸圖

板子上可以清楚看到 Digital 0~13、Analog0~5、GND、5V、3.3V、RX/TX 等 Arduino Leonardo 完全一模一樣的腳位(功能和程式寫法也都相同,一個字都不 用改)。

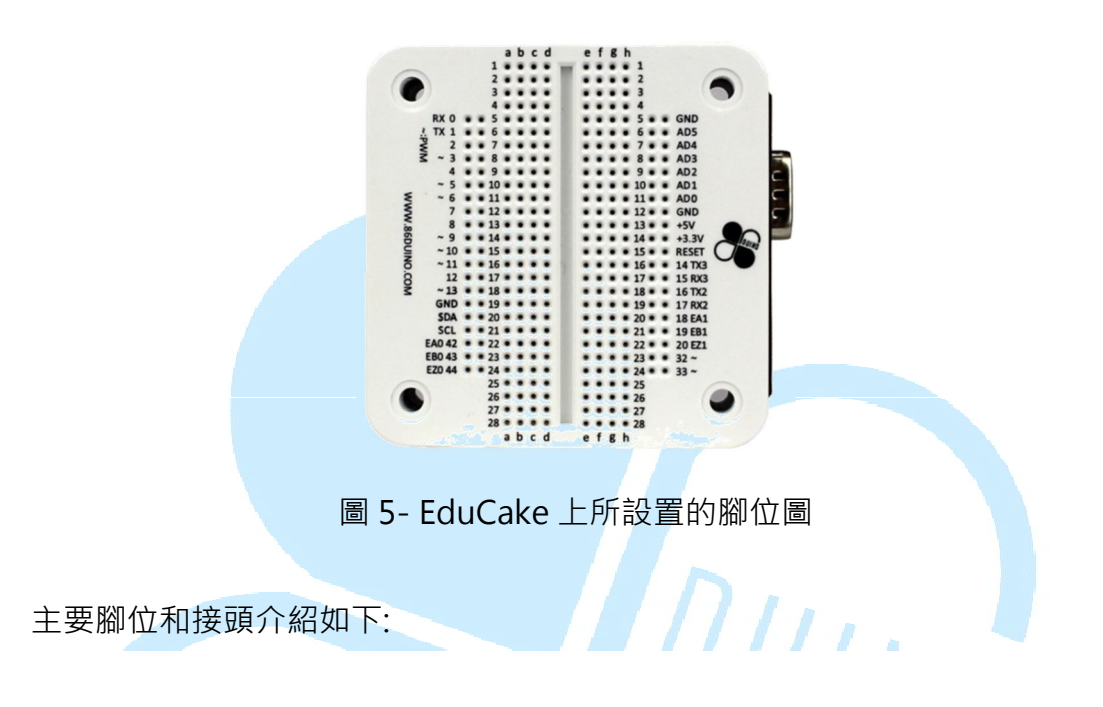

- Digital0~20, 31,32, 42~44·共26個 digital 可用來作為一般數位 IO 的使用, 電流量最大 16mA·都有限流保護,防止不當使用的故障,讓初學者更可放心 大膽嘗試各種應用功能。
- 2. Analog 0~5 做為類比輸入使用。
- TTL 共有三組,分別是 RX/TX、RX2/TX2、RX3/TX3,對於各種通訊應用非常 方便
- 4. 腳位旁邊有標示"~"符號者為支援 PWM 的腳位,此部分與 Arduino 相同, 但 86Duino 所出的 EduCake 多了 Digital 13、31、32 等三個腳位也是支援 PWM。

- 板上多了 I<sup>2</sup>C 專用的 SCL/SDA 腳位,不用像 Arduino 328 要使用 I<sup>2</sup>C 就必須 犧牲 Analog 4、5 兩腳,方便許多。
- EA0~1、EB0~1、EZ0~1 是專門 ENCODER 給 Motion Control 用,此功能
   Arduino 可就得要另外加控制板才可作到。
- 7. 5V 的腳位是直接 By Pass、3.3V 最大輸出 800mA

想必原先 Arduino 玩家看了之後也會覺得很親切,不止操作上相同,還額外增加許多功能,尚未使用過的玩家也可快速上手;在外觀尺寸上大小適宜,剛好一隻手可掌握;而金屬外殼將相關電路包裹住,兼具保護及美觀之功能。

DUINT

二、 開發介面

說到 86Duino 開發介面即可十足可以感受到 DMP 開發團隊的用心,畫面除了 顏色之外,與 Arduino 標準 IDE 介面一模一樣,操作方式也當然相同了,真是使用 者一大福音!!以下是正式版本的 IDE 畫面,是不是感覺很熟悉呢?

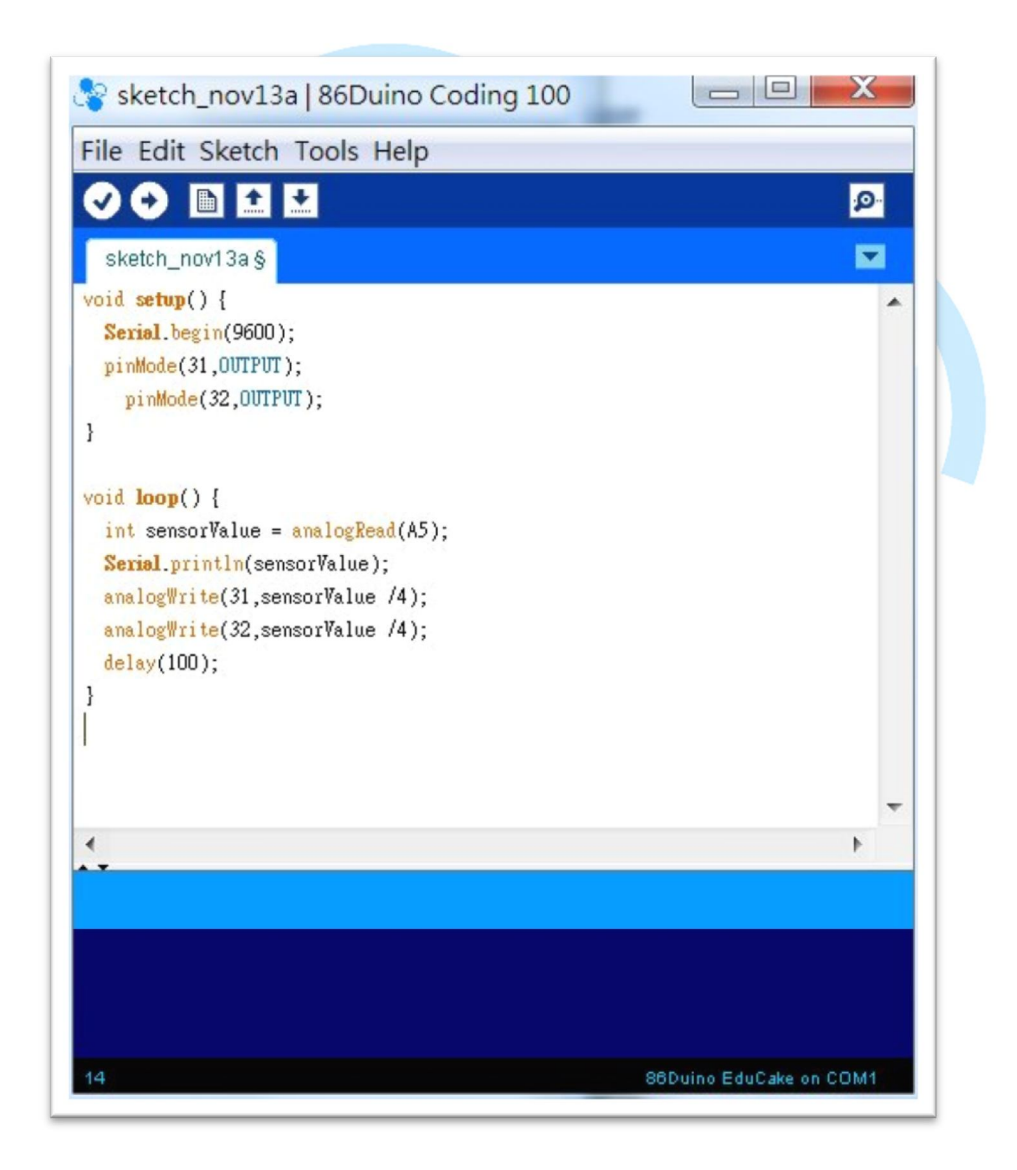

圖 6-開發介面與 Arduino 的介面十分相似

再來,看到 File-> Example 裡面的預設範例都差不多

#### 86Duind

www.86duino.com

| New                                       | Ctrl+N                                      | .0.                                                                                                    |                                               |
|-------------------------------------------|---------------------------------------------|----------------------------------------------------------------------------------------------------|-----------------------------------------------|
| ppen<br>Sketchbook                        | Ctrl+O                                      |                                                                                                    |                                               |
| Examples                                  |                                             | 01.Basics                                                                                                    |                                               |
| Close                                     | Curry                                       | 02.Digital                                                                                                    |                                               |
| Save                                      | Ctrl+S                                      | 03.Analog                                                                                                    | AnalogInOutSeria                              |
| Save As<br>Upload<br>Upload Using Program | Ctrl+Shift+S<br>Ctrl+U<br>Imer Ctrl+Shift+U | 04.Communication +<br>05.Control +<br>06.Sensors +<br>07.Display +<br>08.Strings +<br>09.USB +<br>10.StarterKit + | AnalogInput<br>AnalogWriteMega<br>Calibration |
| Page Setup<br>Print                       | Ctrl+Shift+P<br>Ctrl+P                      |                                                                                                    | Fading<br>Smoothing                           |
| Preferences                               | Ctrl+Comma                                  |                                                                                                    |                                               |
| Quit                                      | Ctrl+Q                                      | ArduinoISP                                                                                                    |                                               |
|                                           |                                             | EEPROM ><br>Firmata ><br>Liquid ><br>SD ><br>Servo ><br>SPI >                                                     |                                               |
|                                           |                                             | SPI +                                                                                                    |                                               |

圖 7-開發介面操作模式也很相近

若是需要相關的指令參考,<u>http://www.86Duino.com</u>網站中都有詳細介紹, 基本上就是 htpp://Arduino.cc 官方網站裡面的 reference 相同的東西,若是已經 看過的玩家可以直接跳過。當然,很多時候寫程式都是需要參考,有很多的基本應 用範例、接線圖等等可以採用,另外也可以當作指令速查字典使用,很方便。

不過 86Duino 開發 IDE 的檔案目錄結構和 Arduino 的結構是有落差的,但對 我們目前開發運用沒有任何阻礙,若是有興趣想要自己改函式庫的讀者可能得要先 重新熟悉一下,這部分後面會有更深入介紹。 程式寫好以後要放到板子上的流程都相同.唯一要注意的是板子必須是

## 86Duino EduCake 這個選項,不要弄錯了(如下圖)。

| sketch_nov13a   86                                                                                                    | Duing Coding 100                                                                                     | - 0 X                  |   |                                                                                                    |
|----------------------------------------------------------------------------------------------------|----------------------------------------------------------------------------------------------------|------------------------|---|----------------------------------------------------------------------------------------------------|
| void setup() {<br>Serial.begin(9600)<br>pinMode(31,0UTPUT)<br>ninMode(32,0UTPUT)                                                                                                    | Auto Format<br>Archive Sketch<br>Fix Encoding & Reload<br>Serial Monitor<br>Auto Show Serial Monitor | Ctrl+T<br>Ctrl+Shift+M | 2 |                                                                                                    |
| <pre>pinMode(32,100) } void loop() {     int sensorValue =     Serial.println(sen:     analogWrite(31,sen     analogWrite(32, sen     analogWrite(32, sen     analogWrite(32,</pre> | Board<br>Processor<br>Serial Port                                                                    |                        |   | Vortex86EX (32-bits) Boards<br>86Duino ZERO<br>86Duino ONE                                                                                |
|                                                                                                    | Programmer<br>Burn Bootloader                                                                        | *                      | • | 86Duino EduCake<br>Arduino AVR Boards                                                                                                    |
| <pre>delay(100); }</pre>                                                                                                    |                                                                                                    |                        |   | Arduino Duemilanove or Diec<br>Arduino Nano<br>Arduino Mega 2560 or Mega<br>Arduino Mega (ATmega1280<br>Arduino Leonardo<br>Arduino Micro |
| 14                                                                                                    | 86                                                                                                   | Duino EduCake on CO    |   | Arduino Esplora<br>Arduino Mini<br>Arduino Ethernet<br>Arduino Fio                                                                        |

圖 8-開發介面 板子名稱請選 86Duino EduCake

板子選擇好以後,SerialPort的選擇也要正確,筆者的號碼是 COM1。COM 的號碼可以隨時在控制台裡面的系統-->裝置管理員作任意修改。請注意這個畫面右 下方的文字: 86Duino EduCake on COM11,意思是 IDE 介面抓到板子是在 COM11,但我已經修改成 COM1,這部分使用前須要再三確認正確才行。 86Duind

www.86duino.com

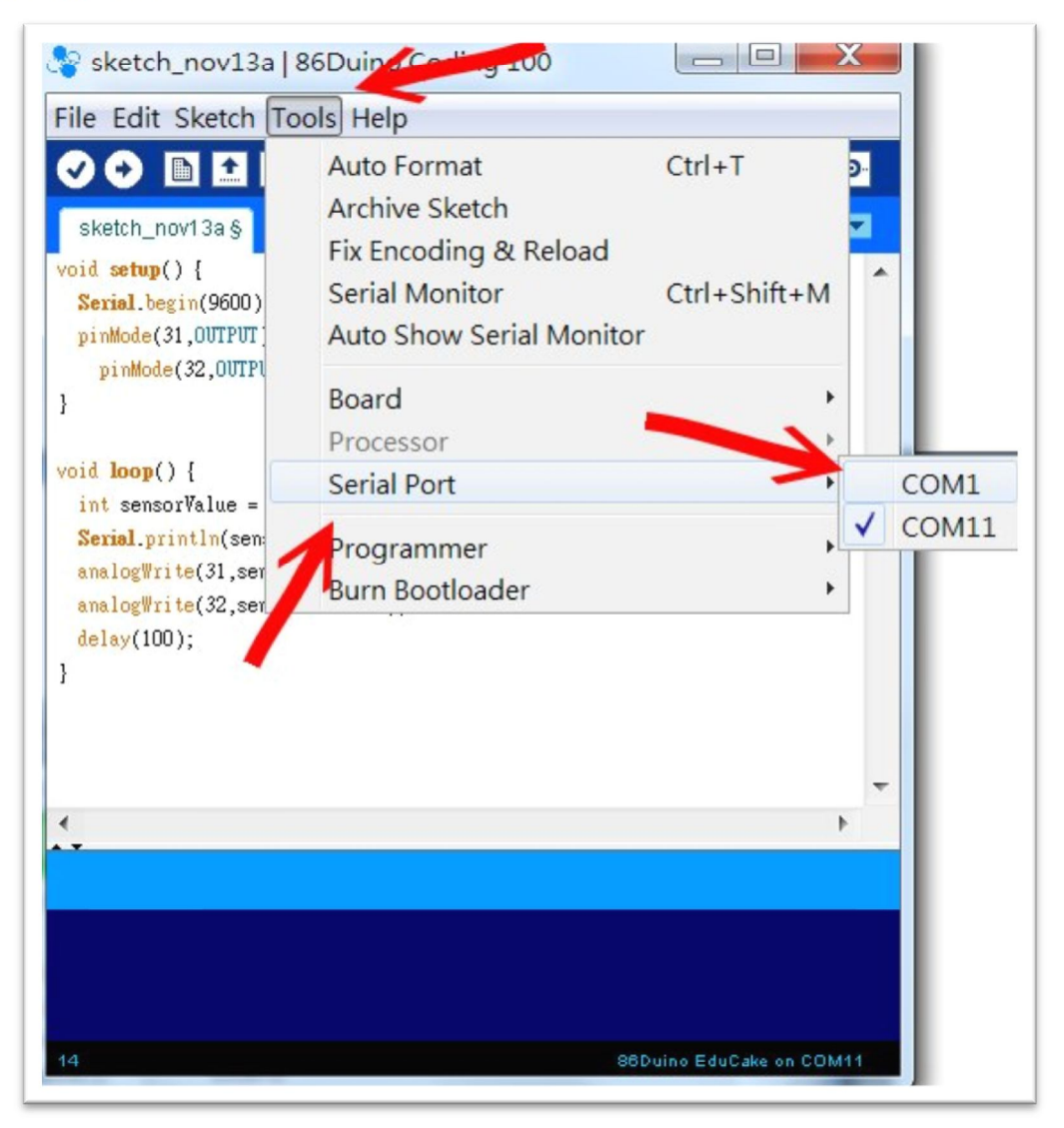

圖 9-開發介面 COM11 設置

選好 COM 以後,直接點下這個向右箭頭就可以開始上傳程式到 EduCake 板子上,開始跑囉。至於左方那個打勾符號是 Verify 程式的功能,筆者幾乎從來不用的, 主要是,反正寫好上傳的時候就會執行檢查、編譯、上傳的連續動作,有沒有錯也 都會知道,不需要額外作這個動作。

#### 86Duind

www.86duino.com

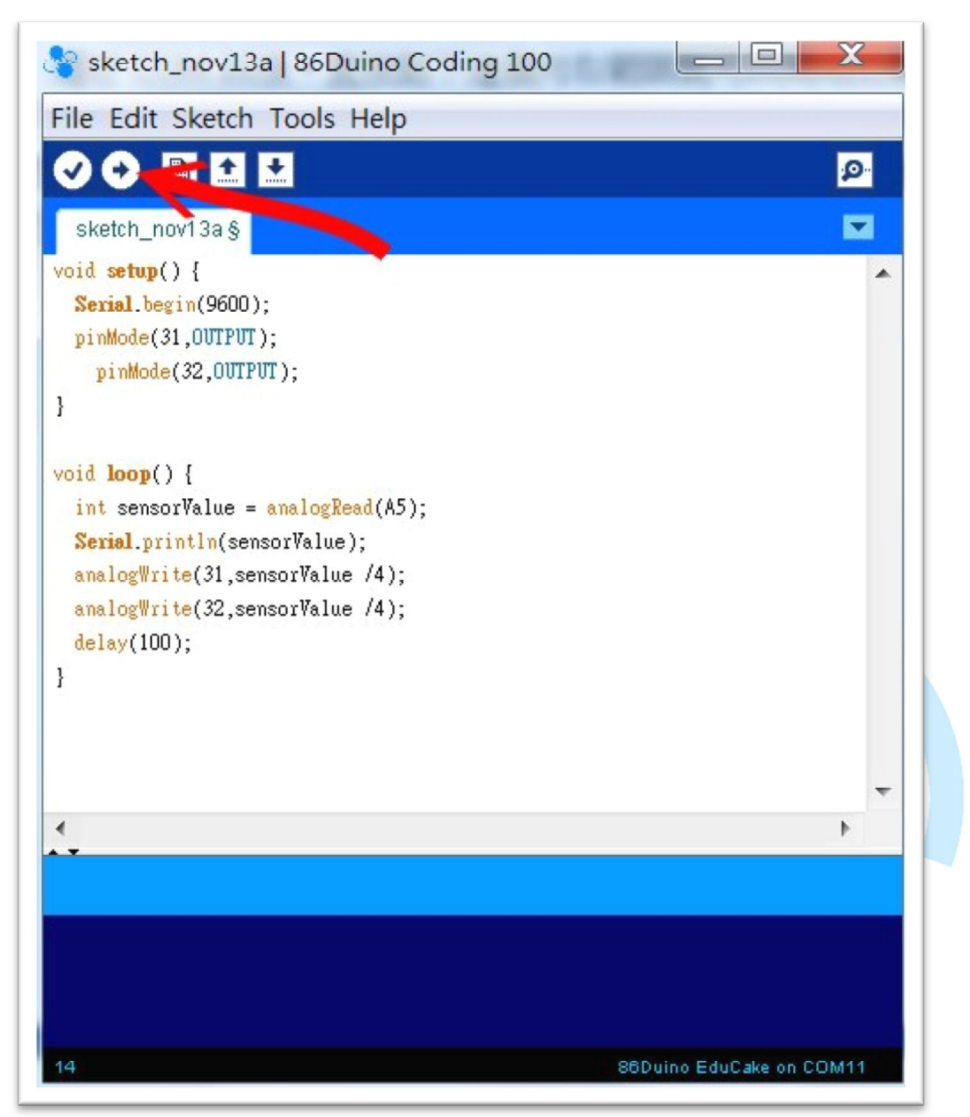

圖 10-開發介面 開始寫程式了!

三、 第一個程式

先來實作一個最簡單的程式試試看。首先,準備一個 LED 和一個電阻,像下圖 這樣把線路接好。電阻不用也沒關係,因為板子的腳位電流很小,即使電壓超過電 阻需求也不會燒掉的,只是加電阻來保護 LED 是使用各種電路的好習慣,最好還是 繼續維持。

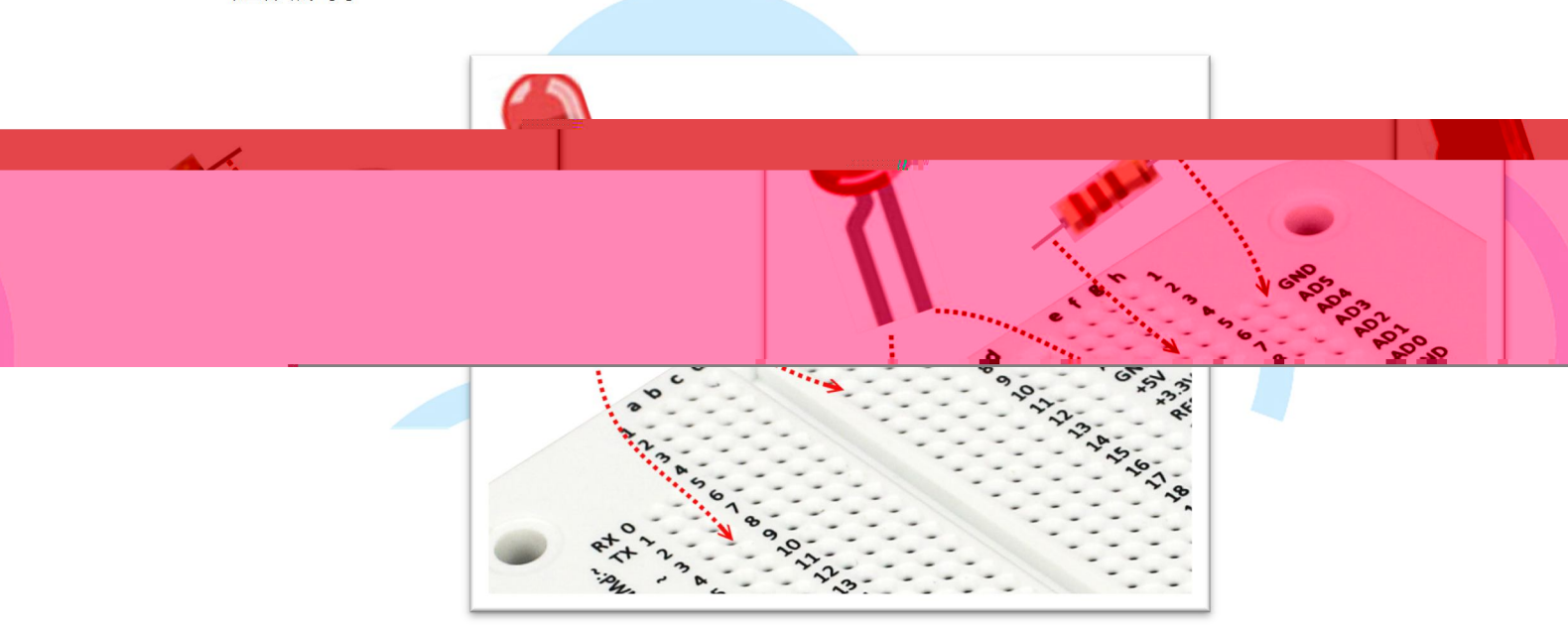

圖 11-將準備好的 LED 及電阻 接上 EduCake

請注意 LED 的正極接在 digital 腳位 3; 然後開啟 IDE 介面,輸入以下程式:

86Duino www.86duino.com

```
void setup()
{
    pinMode(3, OUTPUT); // 設定腳位 3 為輸出模式
}
void loop()
{
    digitalWrite(3, HIGH); // 設定腳位 3 HIGH · LED 燈會亮起來
    delay(1000);
    digitalWrite(3,LOW); // 設定腳位 3 LOW · LED 燈會熄滅
    delay(1000);
    }
```

上傳程式後就可以看到 LED 燈間隔一秒鐘的時間在一閃一滅,循環不斷,這個 範例是否和你寫過的 Arduino 程式一模一樣呢,簡單吧。後續還可以修改這個程式, 使用 Digital 腳位的 PWM 功能,搭配 analogWrite 指令就可以控制燈光的慢慢變 亮或是慢慢變暗,或是加入稍微的亂數,來製造簡單的燭光搖曳的效果,您會發現, 光是一個 LED 燈都可以玩出無數變化呢。

到目前為止,使用方式跟 Arduino 是完全一模一樣的,程序也很簡單,對於有經驗或是第一次玩這個的讀者來說,應該能完全的上手了才對。

四、 第二個程式

第一個程式會動以後,我們就可以好好的來試驗這塊板子的功能了。把第一個程式延伸,多使用幾個腳位來做 LED 的效果,不過因為考量麵包板的空間安排,此次使用八個 Digital 腳位來接 LED,接腳圖如下:

首先,接好八顆 LED 和電阻

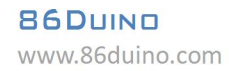

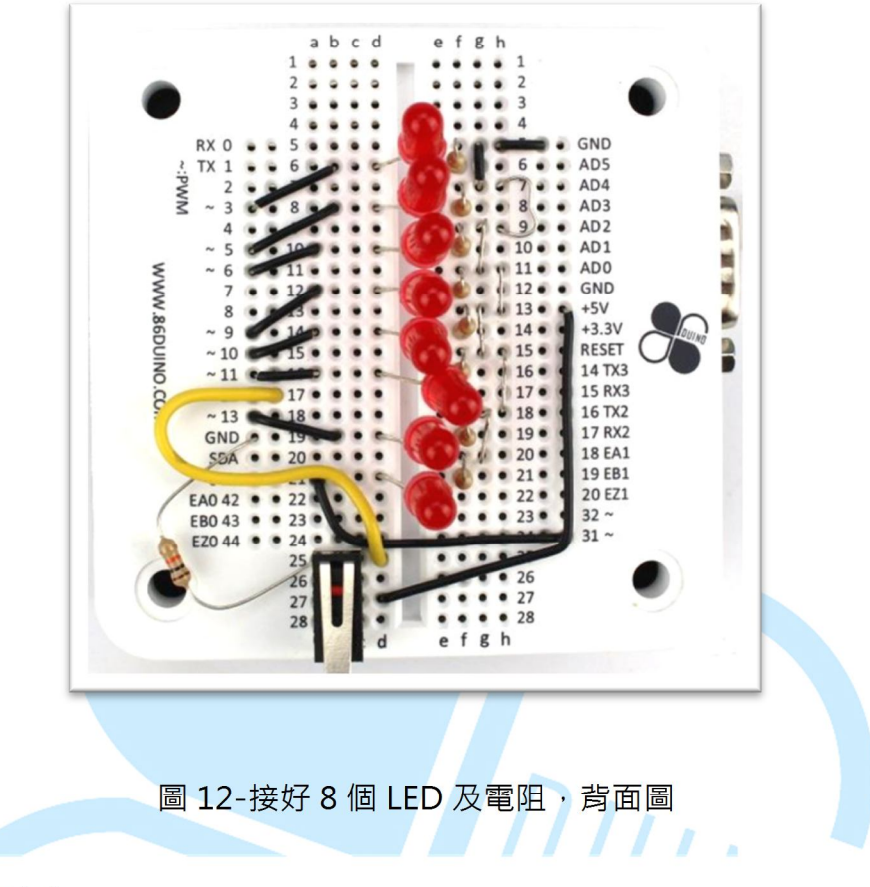

換個方向看看

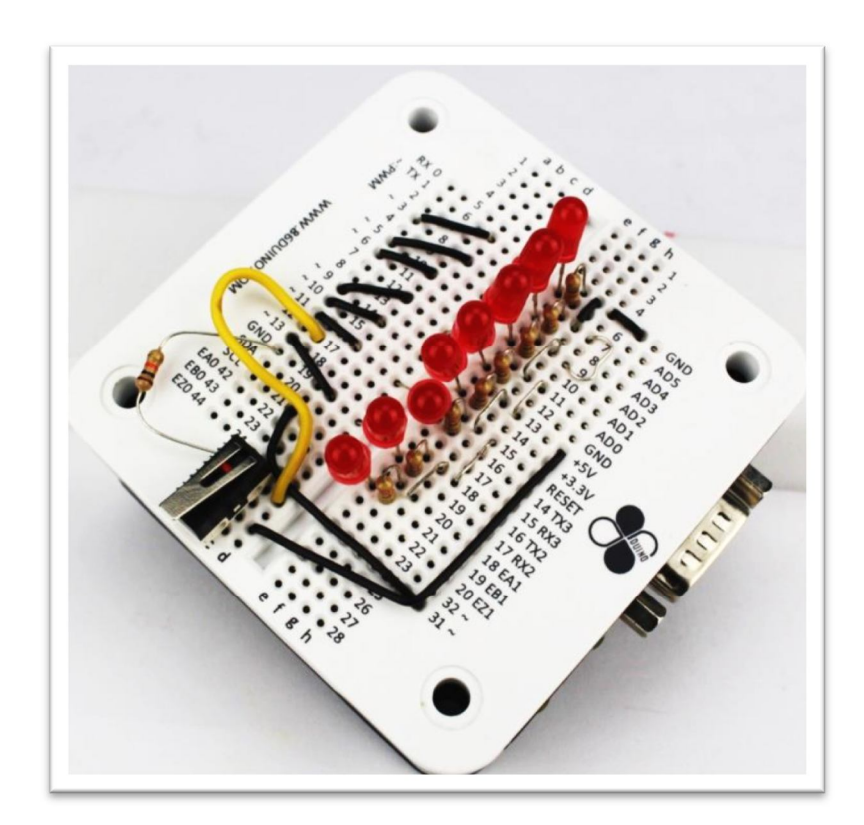

## 圖 13-接好 8 個 LED 及電阻, 換各角度看一下

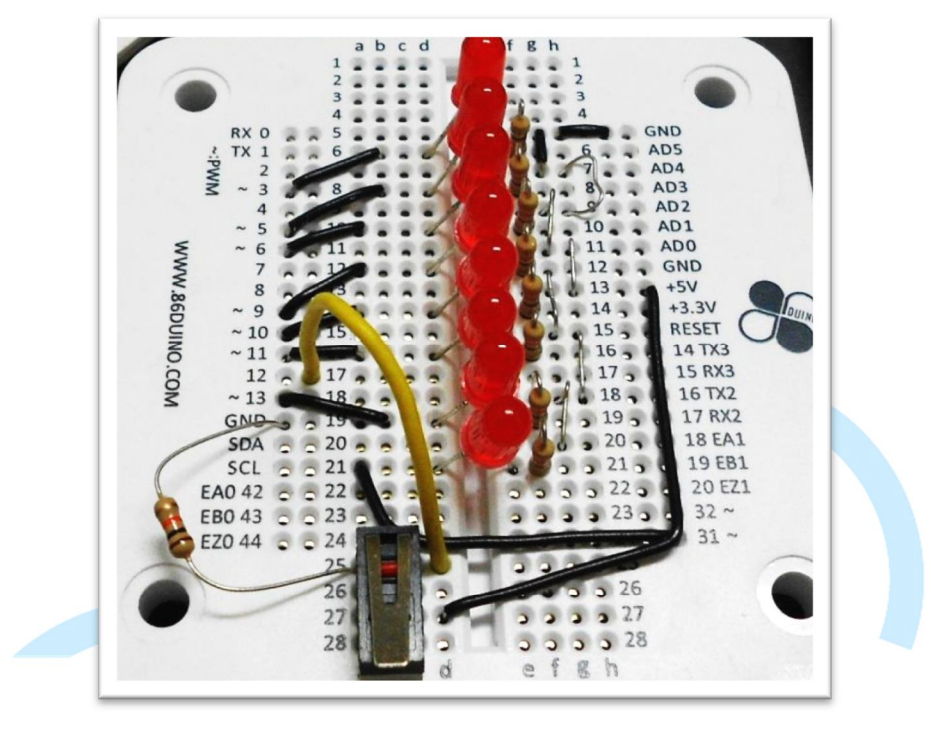

考量到後面需要用到按鈕來作別的事情,也把按鈕線路先接好

圖 14-將其他線路也一併接好

接好電路以後,即可利用這個電路來實做很多種不同的東西,先來做個可以類 似跑馬燈的程式,讓八個 LED 燈連續不斷的循環亮起,程式碼如下:

86Duino www.86duino.com

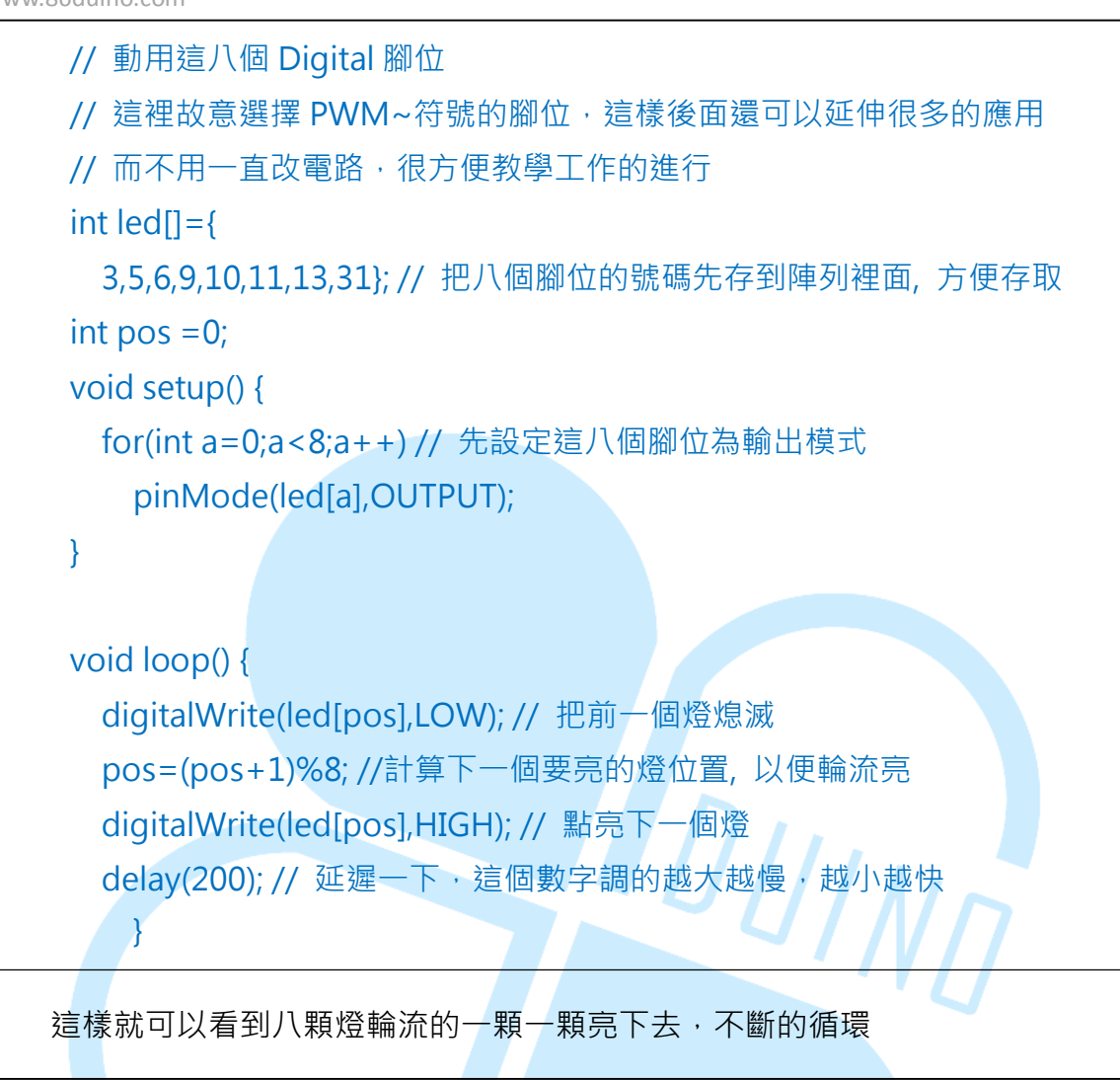

pos=(pos+1)%8;

其中那行

```
pos ++;
if (pos>=8) pos =0;
```

其實是以下程式碼一樣的東西,要如何寫就看個人習慣了

最後那行 delay(200)的指令,也可以利用變數去變化他,來做出本來跑很快, 然後漸漸變慢的效果等等。 五、 第三個程式

前面的程式能夠動以後,就可以開始做更多的變化,接下來換利用 COM 的通 訊功能來跟電腦進行溝通。電腦端也需要對應的應用程式,這樣就可通過這個介面 從電腦端來控制 EduCake。這個應用必須分兩邊寫程式。

一邊是在 EduCake 上面寫以下這段程式:

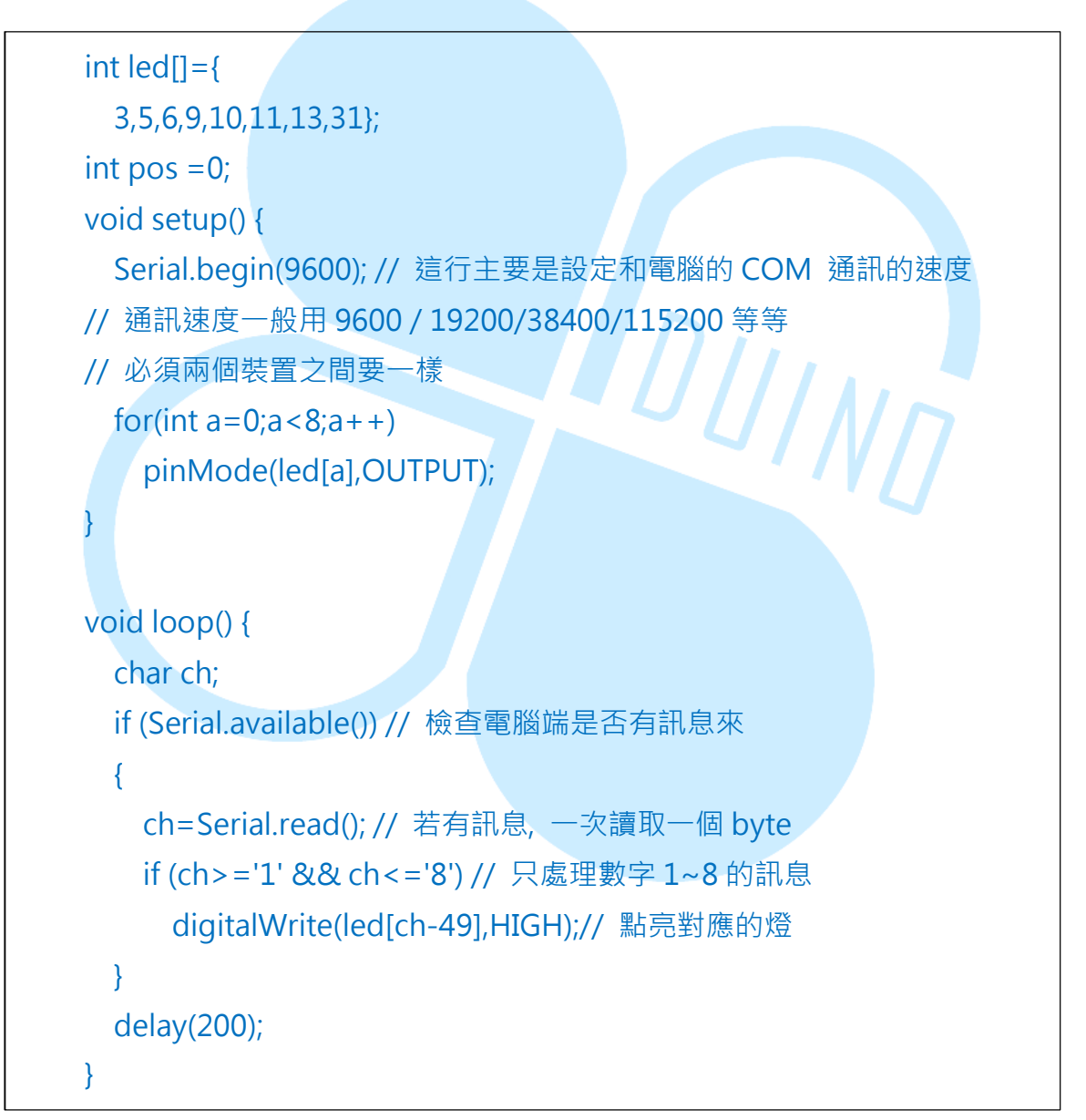

其中

digitalWrite(led[ch-49],HIGH);

ch-49 代表的意思是電腦裡面的每一個字元(不管中文、數字、英文或是任何其他國家的文字)都有對應的代碼,數字 1~8 的 ASCII 對應號碼分別是 49~57,即可利用這個簡單的減去 49 的計算,轉換成 0~7,正好對應到上面設定的 Digital 腳位的那個陣列內容

好了以後,就可以利用 IDE 介面裡面的 COM 監視器(Serial Monitor)來和電腦 通訊,輸入 1~8來控制對應的燈號亮起來,畫面如下

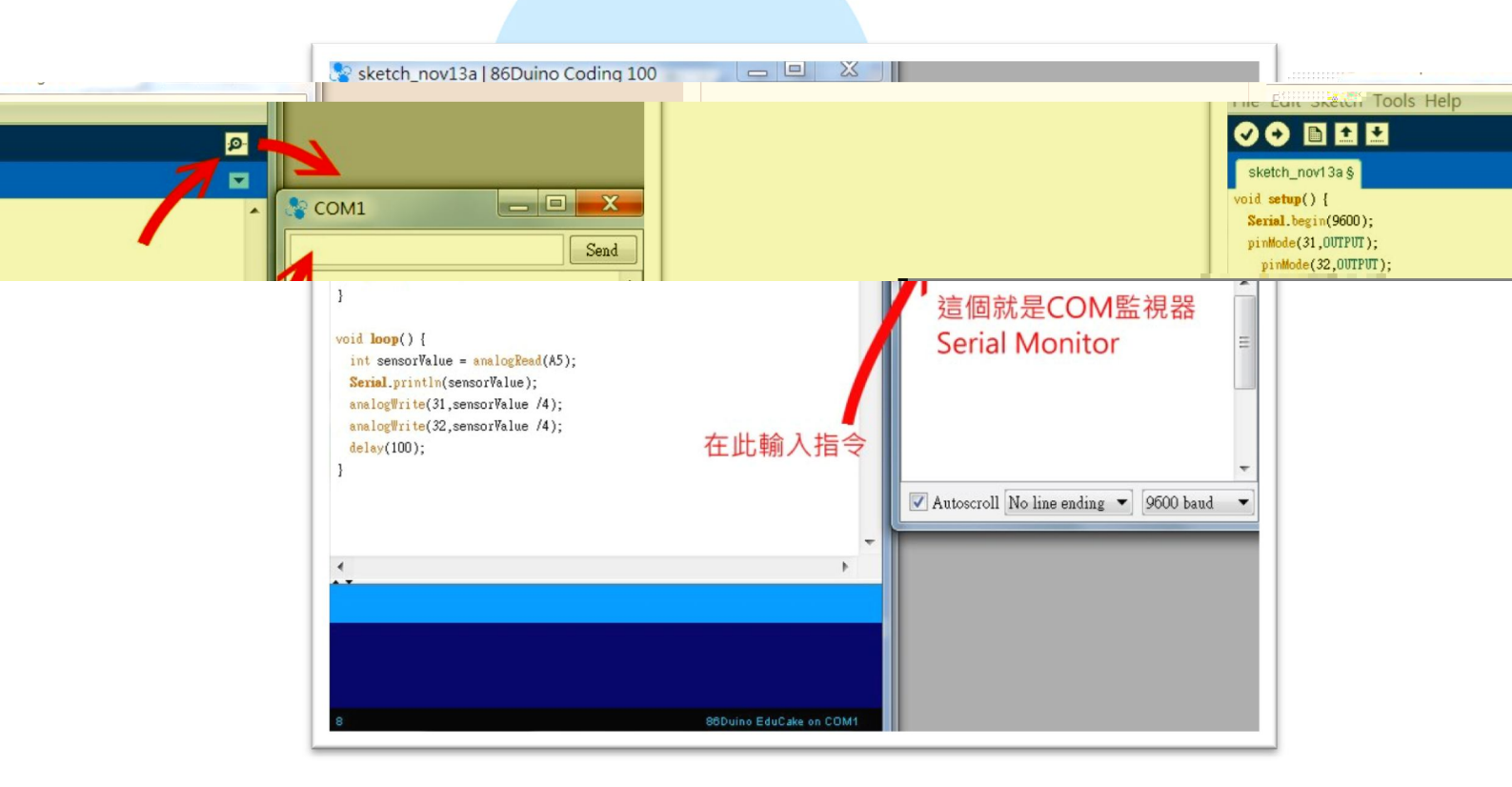

圖 15-輸入指令

可在實心箭頭處輸入1~8的數字直接控制對應的LED燈亮起來。這個畫面很常被使用在程式開發過程中,輸出執行過程的訊息,用來作邏輯的偵錯還滿方便的; 而且也常用在通訊功能的測試部分。 不過要注意會占用 COM,所以若像後面會使用 VB/C#來寫 UI 畫面去控制 EduCake 的時候,要注意這個 Serial Monitor 就不能開,不然程式會有衝突。所以 若是這種情況,UI 執行前要記得關閉這個畫面,否則有些嚴重的情況下,電腦得重 開機才能重新讓 UI 抓到 COM

也可以用任何能寫 COM 通訊的程式來和他通訊,我們這裡使用 VS2008 版本 (2005~2013 版本都可以使用不會有錯誤)的 VB.net/C#來試試看,畫面佈置如下

| Comm. Settin | gs           |    |    |
|--------------|--------------|----|----|
| BPS 9600     | · ▲ 連<br>• 線 |    |    |
| 點亮           | 點亮           | 點亮 | 點亮 |
| 點亮           | 點亮           | 點亮 | 點亮 |

圖 16-LED 控制

首先·設定好 COM Port 和 9600 的傳輸速率·按下連線按鈕·就可以和 EduCake 作溝通。

這部分因為屬於視窗程式,不在本文章討論範圍,就請自行觀看附件的 VB 程 式了。若要有更多變化,也可以結合滑鼠的滾輪來作往前滾動,LED 就依序亮起; 往後滾動 LED 就依序熄滅的應用。或是結合可變電阻來轉動,電阻越大就量越多。 後面學會 Analog 的腳位功能後,還能搭配來測試電池的電量,電力越強就亮起越多的燈...等等,應用的領域就端看您的想像能力到哪裡囉。

有些人需要 C#的版本,可以到網路上搜尋"VB2C#"這樣的關鍵字,就可以找到 一些轉換的網頁,程式碼很簡單,轉換不會有什麼問題的。後續我們在專案中還會 結合手機的版本來做更多的應用。

不過這個程式有點瑕疵,燈號亮起來就不會熄滅了,這樣變成若是按到已經按 過的號碼,也不曉得到底是有沒有送出訊息來控制燈號。這問題很好解決,可以把

| digitalW                                             | /rite(led[ch-49],HIGH);                         |          |    |
|------------------------------------------------------|-------------------------------------------------|----------|----|
| 修改成這樣                                                |                                                 |          |    |
| {<br>digitalWrite<br>delay(1000<br>digitalWrite<br>} | e(led[ch-49],HIGH);<br>);<br>e(led[ch-49],LOW); | <u>J</u> | 17 |

讓他亮一秒後就變暗,這樣的就可以讓整個程式很好的運作了。有人會問,那 幹嘛不一次寫好?

我們必須了解到,學習的過程中,不可能直接有完美答案的,很多時候是一個 功能先要求有答案,然後再慢慢的加入修正去讓他穩定運作,加入新的功能讓他慢 慢的完善,這整個測試的過程也才能體會到真正的程式和控制的樂趣哩。而且更重 要的是,往往一直修改的過程中,會一直體會到不一樣的新寫法,對功力的進步也 是有幫助的。 六、 第四個程式

瞭解了前面的基本功能後,就可以來寫更完整實用的功能。不過因為這個章節 討論 Digital,這裡就來作一個類似電動玩具機台上的那種猜數字燈,一開始 LED 會 往某個方向一路亮過去又亮回來,速度越來越慢,慢到某種程度的時候,會隨機停 在某一個 LED 發亮。這樣可以用來製作像是電子骰子、吃角子老虎之類的應用,並 且和電腦 UI 作結合,用來控制他產生骰子號碼 1~8 號(因為有八個 LED 燈,當然讀 者也可以自己改成對應普通骰子的六個燈),Edu Cake 端的程式碼如下:

int led[]={

3,5,6,9,10,11,13,31};

// 因為要製作類似貪食蛇那種效果的燈號移動方式 ·
// 所以這裡使用上三個變數用來控制燈號的發亮位置和方向
int nowPos =2; // 開頭發亮的燈
int midPos=1; // 中間發亮的燈
int lastPos=0; //尾部發亮的燈
int dir=1; // 燈號發亮移動方向 · 1:小到大, -1:大到小

```
int spd = 20; // 移動速度
```

```
void setup() {
   Serial.begin(9600);
   for(int a=0;a<8;a++)
      pinMode(led[a],OUTPUT);
   randomSeed(analogRead(0)); // 一開始先來初始化亂數種子
}
void loop() {
   if (Serial.available())
      {
      }
}</pre>
```

86Duino www.86duino.com

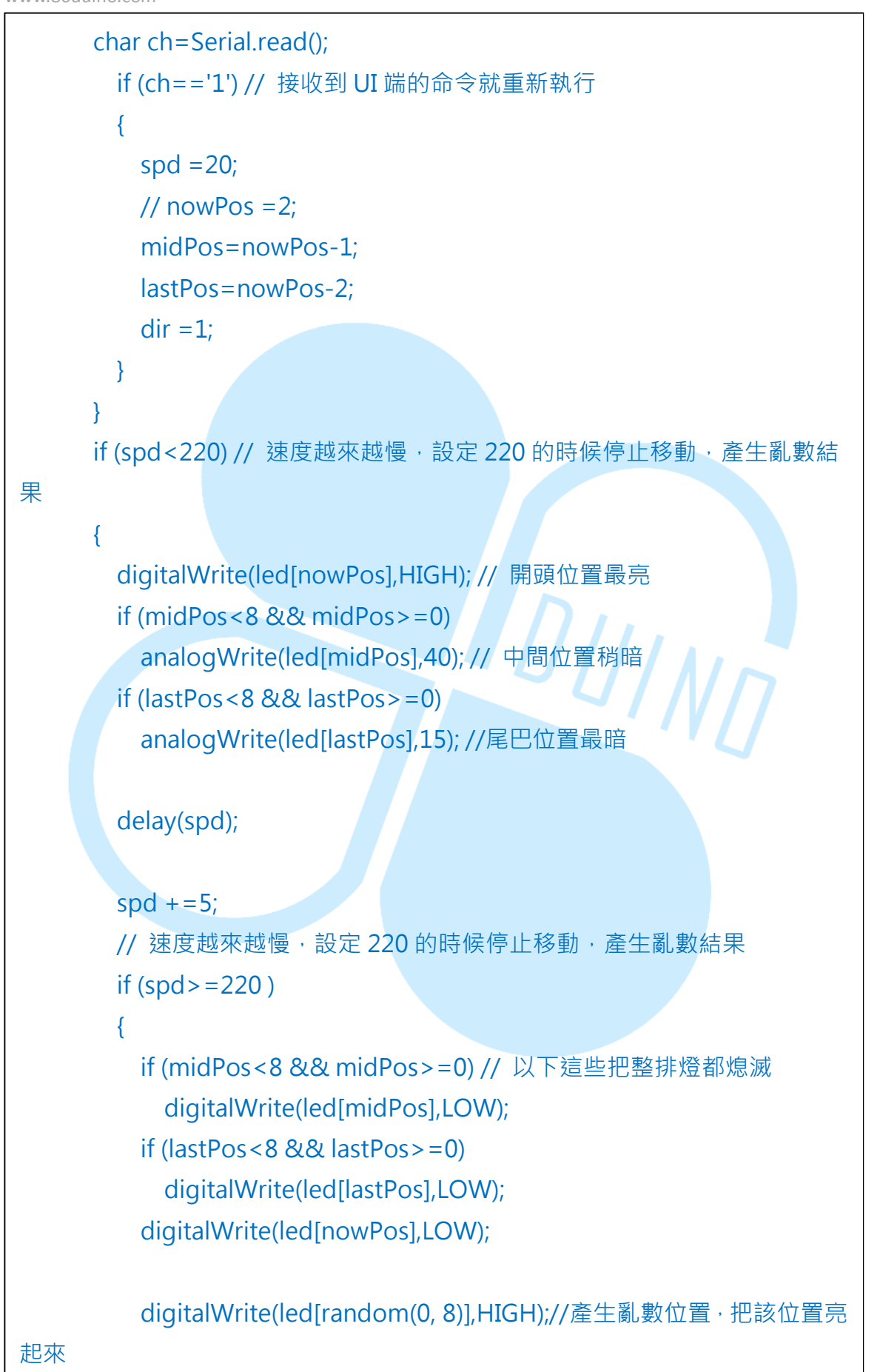

86Duino www.86duino.com

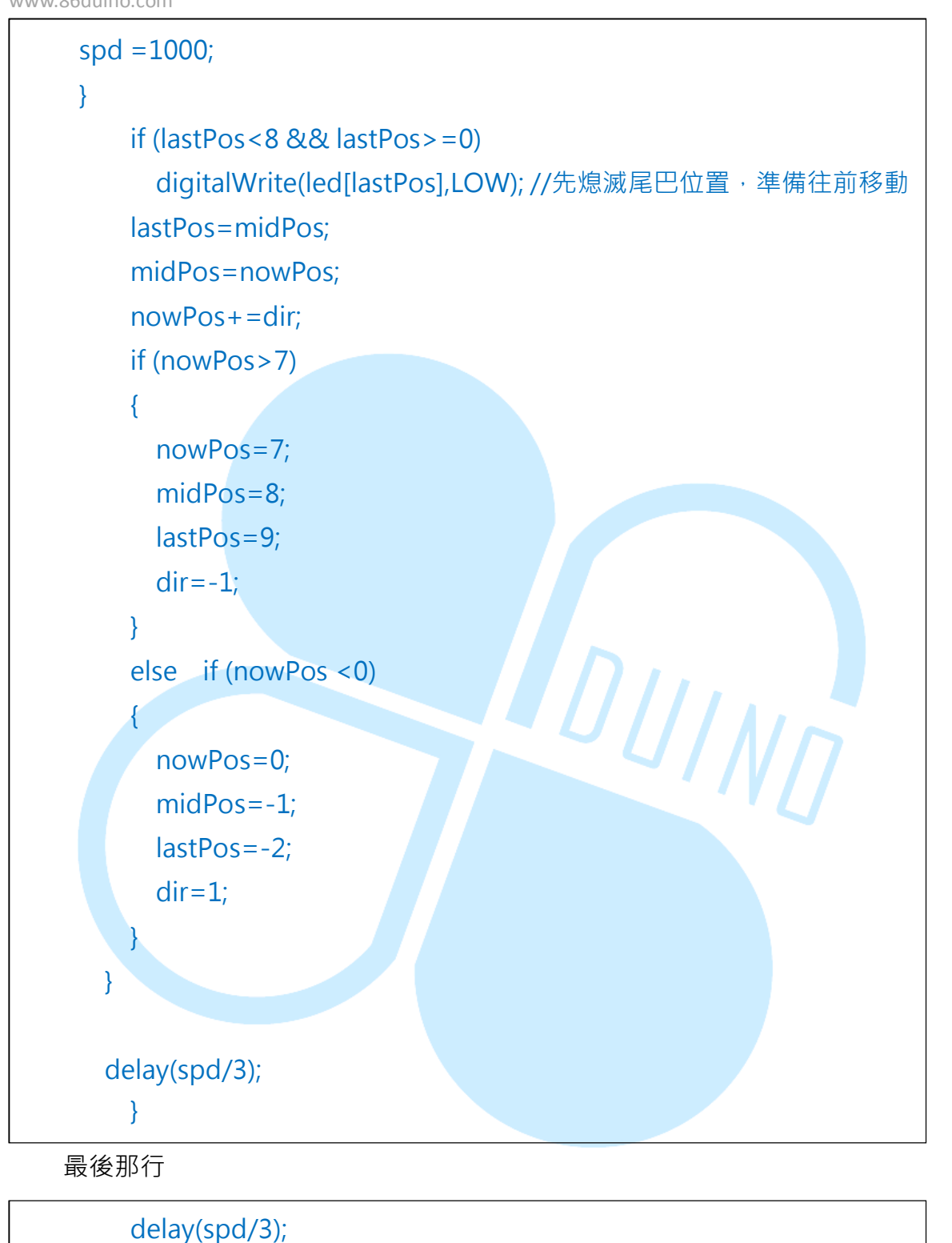

是依照 spd 變數來作 delay · 這部分可以自行調整速度 · 或是改成使用 UI 來控 制速度的變化 · 哪一種作法比較有趣就看讀者自行發揮了。 在來就是,如果沒有寫 UI 或是不想用 Serial Monitor 來控制,想要直接按按 鈕來控制他重新跑一次,則可利用前面已經接好的按鈕(在 Digital 12),在執行的過 程中檢查該按鈕狀態,若有按下就重新執行。修改後的程式碼如下(重複的部分就 用。。。省略了):

```
0 0 0
void setup() {
 pinMode(12,INPUT); // 多這行,先設定 12 腳位為輸入
}
void loop() {
 int bb;
 bb=digitalRead(12); // 讀取 Pin 12 的狀態
 Serial.println(bb); // 順便印出來作除錯和其他用途
 if (bb==1) // 1 代表被按下
   run_again(); //呼叫重新執行的函數
}
void run_again() // 在主 LOOP 外面寫這一段,程式重新執行的設定用途
{
 spd = 20;
 midPos=nowPos-1;
 lastPos=nowPos-2;
 dir =1;
   }
```